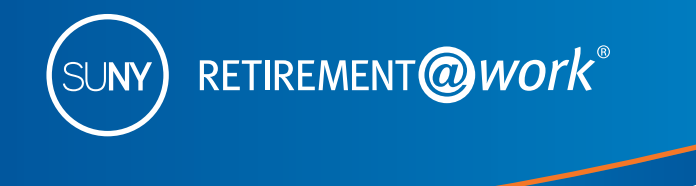

## Congratulations on your new position. ENROLL TODAY in the SUNY Retirement Plan

## You have 30 days to enroll in a retirement plan

As a new employee of the State University of New York (SUNY), you have the opportunity to conveniently save on a regular basis by choosing from the following retirement programs:

- SUNY Optional Retirement Program (ORP)
- New York State Teachers' Retirement System (TRS)
- New York State Employees' Retirement System (ERS)

These instructions will guide you through the process of enrolling in the SUNY ORP, which is a defined contribution plan. If you are a full-time employee, you must enroll in a retirement program within 30 days of the effective date of your appointment. If you do not make an active election, you will be defaulted to one of the defined benefit plans (TRS or ERS). Once your election is made, it can't be changed during any period of your SUNY employment.

# You also have the opportunity to save even more with the SUNY Tax-Deferred Annuity (TDA) Plan

Once you enroll in the ORP, you may also enroll in the SUNY Voluntary Savings Plan (known as the SUNY Tax-Deferred Annuity Plan and also called the 403(b) Plan). Participating in the Tax-Deferred Annuity Plan provides you with an additional opportunity to save for retirement on a pre-tax basis. This means your contributions, plus any earnings, are not taxed until you withdraw the funds, allowing for even greater potential savings through taxdeferred growth.

### Take steps to enroll now in the SUNY ORP!

Retirement@Work is the online enrollment and management system for your SUNY retirement account. It's a central portal through which you can enroll in the ORP and the Voluntary Savings Plan, access your plan information and service provider websites, choose your investment providers, perform your salary deferral transactions, and so much more — all from one location and at your convenience.

You will need the following information to enroll:

- Social Security number
- Date of birth
- Contract number of any vested employer-sponsored retirement contract with either TIAA-CREF, VALIC, Fidelity, Voya Financial or MetLife
- Membership number if you are presently a member of the New York State Employees' Retirement System (ERS) or the New York State Teachers' Retirement System (TRS)
- Date of retirement if you are presently receiving a retirement benefit from any Retirement System of New York State

Plan services provided by

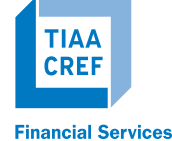

ORP

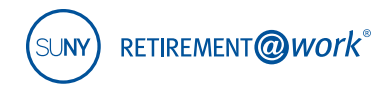

#### 1. Visit Retirement@Work

Be sure to bookmark this URL for all of your account management needs.

#### www.retirementatwork.org/suny

#### 2. Welcome

Click Register under "First Time Here?"

Create a user ID, password and security question for Retirement@Work.

| lelcome                       |                                      |
|-------------------------------|--------------------------------------|
| Already Signed Up?            | First Time Here?                     |
| Enter your user ID to log in. | Register now to access your account. |
| Log In                        | Register                             |

#### 3. Register for Online Access

Enter your Social Security number and date of birth to create your login.

Click Continue.

| egister for Online Access                          |                                           |
|----------------------------------------------------|-------------------------------------------|
| Please provide the following information.          | All fields marked with an * are required. |
| * Social Security Number                           |                                           |
| * Confirm Social Security Number *** - *** - 2000X |                                           |

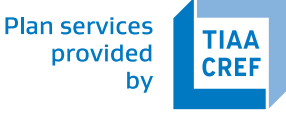

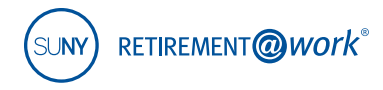

#### 4. Register for Online Access

You will be asked to provide your first name, last name, gender, email and to decide on a user ID, password, security question and answer to your security question.

*Note: Please remember your user ID and password to manage your SUNY Retirement account in the future.* 

Click Continue.

| egister for Online Acce                      | SS                                                                                                    |                                                                              |
|----------------------------------------------|----------------------------------------------------------------------------------------------------|------------------------------------------------------------------------------|
| Please provide the followir                  | g information.                                                                                                    | All fields marked with an * are required                                     |
| Prefix                                       | - Select Prefix -                                                                                                    |                                                                              |
| * First Name                                 | 1                                                                                                    |                                                                              |
| Middle Initial                               |                                                                                                    |                                                                              |
| * Last Name                                  |                                                                                                    |                                                                              |
| Suffix                                       | - Select Suffix -                                                                                                    |                                                                              |
| * Gender                                     | - Select Gender -                                                                                                    |                                                                              |
| * User ID                                    |                                                                                                    |                                                                              |
|                                              | Must begin with a letter and include 6 to 20 letters and number                                                                     | rs without spaces.                                                           |
| Password                                     |                                                                                                    |                                                                              |
|                                              | Must contain at least one uppercase letter, one lowercase letter<br>passwords are case sensitive<br>How to create a secure password | er and one number; must be 8 to 20 letters or numbers without spaces;        |
| * Confirm Password                           | -                                                                                                    |                                                                              |
| * Email Address                              |                                                                                                    |                                                                              |
|                                              | We'll use this email address in the event you forget your user i<br>other communications.                                           | D. It can be the same or different from the email address you use to receive |
| * Confirm Email Address                      |                                                                                                    |                                                                              |
| Please select a security qu<br>your account. | estion. This security question will be use                                                                                          | ed to validate your information when you log in to                           |
| * Security Question                          | - Select Security Question -                                                                                                    |                                                                              |
|                                              |                                                                                                    |                                                                              |
| your account.<br>* Security Question         | - Select Security Question -                                                                                                    |                                                                              |

#### 5. Set Up Your Profile

Complete the "Set Up Your Profile" page by providing your mailing address, day and evening phone numbers, confirm your email and sign up for e-delivery if you choose.

Click Continue.

| Please provide your contact in | formation.                                                                                          |                                                                               | All fields marked with an * are required |
|--------------------------------|----------------------------------------------------------------------------------------------------|-------------------------------------------------------------------------------|------------------------------------------|
| * Country                      | UNITED STATES                                                                                       |                                                                               |                                          |
| * Street Address               |                                                                                                    |                                                                               |                                          |
|                                |                                                                                                    |                                                                               |                                          |
| * City                         |                                                                                                    |                                                                               |                                          |
| * State                        |                                                                                                    |                                                                               |                                          |
| * ZIP Code                     |                                                                                                    |                                                                               |                                          |
| * Daytime Phone                | · · Eat.                                                                                            |                                                                               |                                          |
| Evening Phone                  | • •                                                                                                 |                                                                               |                                          |
| * Email Address                |                                                                                                    |                                                                               |                                          |
|                                | You will receive communications related to your<br>can be the same or different from the email addr | employer's retirement plans at this addr<br>ess in your security preferences. | ess. R                                   |
|                                | Sign me up for eDelivery of all document                                                            | 15. <del>O</del>                                                              |                                          |

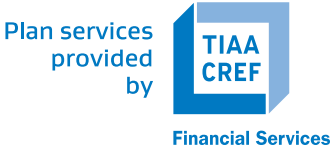

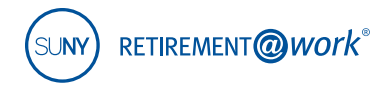

#### 6. How can we help you?

Select Enroll now to get started.

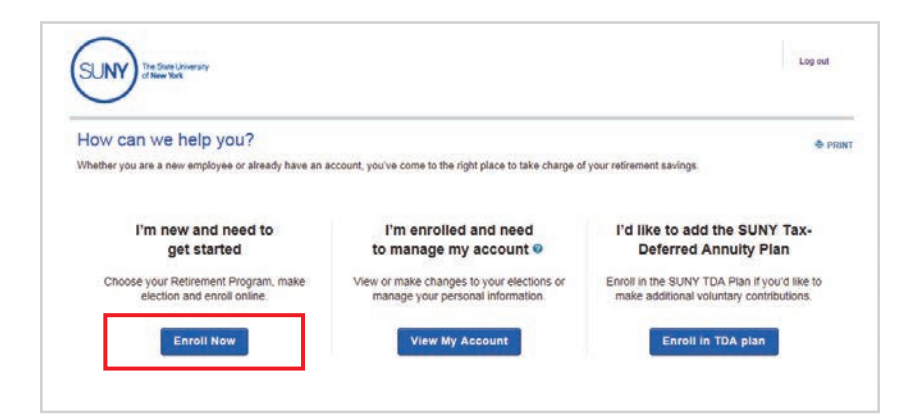

#### 7. Welcome

Select your campus location from the drop-down menu.

| veicome                                                           |                                                                                                    | PRIN |
|-------------------------------------------------------------------|----------------------------------------------------------------------------------------------------|------|
| Prepare for your finan                                            | cial future by enrolling in employer-sponsored retirement plans.                                                            |      |
| Where do you work?<br>Please select your employer<br>application. | s name as it was provided by your benefits representative. Selecting an incorrect employer name will delete your enrollment |      |
| Choose your employer from t                                       | the list                                                                                                    |      |
|                                                                   | 12 ×                                                                                                    |      |
| Get Started =                                                     |                                                                                                    |      |
|                                                                   |                                                                                                    |      |
|                                                                   |                                                                                                    |      |

#### 8. Retirement Program Election

Provide your phone number and title, make your retirement program election by selecting the appropriate radio button beside your choice and provide retirement program history information.

Click Continue.

| Please provide your phone numb                                                                                                    | per and title.                                                                                                    | All fields marked                                                                        | l with an *                                       | 319 11 | equired.       |
|----------------------------------------------------------------------------------------------------|----------------------------------------------------------------------------------------------------|------------------------------------------------------------------------------------------|---------------------------------------------------|--------|----------------|
| * Phone Number                                                                                                    | * Title                                                                                                    |                                                                                          |                                                   |        |                |
| · · · · · · · · · · · · · · · · · · ·                                                                                                    |                                                                                                    |                                                                                          |                                                   |        |                |
| Please provide your retirement p                                                                                                    | rogram elections.                                                                                                    |                                                                                          |                                                   |        |                |
| * Having satisfied myself as to the desired<br>New York. I hereby elect to participate in the                                                                                                    | retirement program available by or pursuant to law in connection w<br>e retirement program specified below.                                                                                                    | ith my employment at th                                                                  | ie State L                                        | Inive  | nsity of       |
| SUNY Optional Retirement Program                                                                                                    |                                                                                                    |                                                                                          |                                                   |        |                |
|                                                                                                    |                                                                                                    |                                                                                          |                                                   |        |                |
| New York State Teachers' Retirement                                                                                                    | System                                                                                                    |                                                                                          |                                                   |        |                |
| New York State Teachers' Retirement     New York State Employees' Retirement                                                                                                    | System<br>It System                                                                                                    |                                                                                          |                                                   |        |                |
| New York State Teachers' Retrement     New York State Employees' Retrement     I have been advised of my eligibility an                                                                                                    | System<br>It System<br>d elect to decline membership in a retirement system at this time                                                                                                    |                                                                                          |                                                   |        |                |
| New York State Teachers' Retirement     New York State Employees' Retirement     I have been advised of my eligibility an Note: For information related to the 366-da                                                                                                    | System<br>nt System<br>of elect to decline membership in a retirement system at this time<br>y vesting period please refer to your Summary Plan Description pro                                                                                                    | vided by your employer                                                                   |                                                   |        |                |
| New York State Teachers' Retirement     New York State Employees' Retirement     Ihave been advised of my eligibility an Note: For information related to the 366-da Please provide your retirement p                                                                                                    | System<br>nt System<br>of elect to decline membership in a retirement system at this time<br>y vesting period please refer to your Summary Plan Description pro<br>rogram history.                                                                                                    | vided by your employer                                                                   |                                                   |        |                |
| New York State Engloyees' Retrement     New York State Engloyees' Retrement     Inave been advised of my eligibility an Note: For information related to the 366-da Please provide your retirement p * 1. Have you ever been a member of the                                                                                                    | System<br>nt System<br>of elect to decline membership in a retirement system at this time<br>y vesting period please refer to your Summary Plan Description pro<br><b>rogram history.</b><br>SUNY Optional Retirement Program?                                                                                                    | vided by your employer                                                                   | Yes                                               | 0      | No             |
| New York State Teachers' Retirement New York State Employees' Retirement I have been advised of my eligibility an Note: For information related to the 366-da Please provide your retirement p  * 1. Have you ever been a member of the * 2. Do you currently own a vested, employ of MetUle?                                                                                                    | System<br>nt System<br>delect to decline membership in a retirement system at this time<br>y vesting period please refer to your Summary Plan Description pro<br><b>rogram history.</b><br>SUNY Optional Retirement Program?<br>yer-sponsored retirement contract with TIAA-CREF, VALIC, Fidelity                                                                                                    | vided by your employer<br>Voya Financial                                                 | ⊙ Yes<br>⊙ Yes                                    | 0      | No<br>No       |
| New York State Teachers' Retirement<br>New York State Employees' Retirement<br>I have been advised of my elipibility at<br>Note: For information related to the 366-da<br>Please provide your retirement p<br>* 1. Have you ever been a member of the<br>* 2. Do you currently own a vested, emplo<br>or MetLife?<br>* 3. Are you presently a member of the Ne<br>Retirement System (TRS)?<br>(fyse, and you desire to join the ORP but have tes<br>man ad povide to your beenting for(s). | System<br>It System<br>It System<br>Set in the set of the set of the system at this time<br>It weating period please refer to your Summary Plan Description pro<br><b>rogram history.</b><br>SUNY Optional Referement Program?<br>yer-sponsored referement contract with TIAA-CREF, VALIC. Fidelity<br>w York State Employees' Referement System (ERS) or the New Yor<br>Is than 10 years of service credit, contract your benefits office and ask for Form C | vided by your employer<br>. Voya Financial<br>k: State Teachers'<br>URP-4. Complete that | <ul> <li>Yes</li> <li>Yes</li> <li>Yes</li> </ul> | 0      | No<br>No<br>No |

Plan services provided by

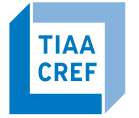

**Financial Services** 

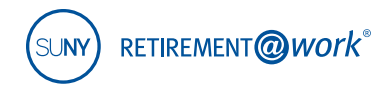

#### 9. Terms and Conditions

You must check the box to acknowledge the Terms and Conditions.

Click *Accept & Submit* to continue.

#### 10. Choose Your TDA Contribution Amount

Input your desired contribution amount for the voluntary TDA Plan and establish the effective date using the calendar.

#### Click Continue.

To decline participation, click in the blue box "I would not like to add the TDA at this time."

## 11. Choose Investment Providers

Now you will decide on the investment providers for your employer and mandatory employee contributions to the ORP and your TDA contributions (if you enrolled).

Enter the percentage of the contribution to be allocated to each investment provider, by contribution type.

Click Continue.

| I have read and accept t | nese terms and con | ditions. |  |
|--------------------------|--------------------|----------|--|
| Accept & Submit          | Cancel             |          |  |
|                          |                    |          |  |

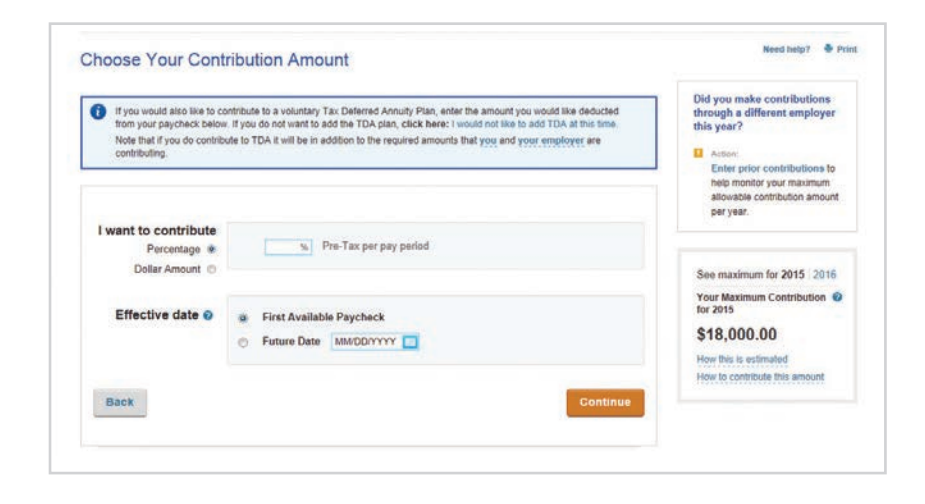

#### **Choose Your Investment Providers**

Select the investment providers you would like your contributions directed to. You can choose one or more investment providers.

You will need to open an account with the providers you select on each provider's website. A link to each provider's website will be included once your elections are confirmed.

| Employee F | Pre-tax      |                         |   |  |
|------------|--------------|-------------------------|---|--|
| TIA        | AA-CREF      |                         | % |  |
| Fid        | delity       |                         | % |  |
| Me         | atLife       | [                       | % |  |
| VA         | LIC          | [                       | % |  |
| Vo         | ya Financial |                         | % |  |
|            |              | Total (must equal 100%) | % |  |
|            |              |                         |   |  |

Plan services provided by

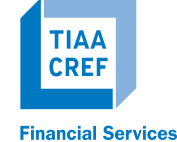

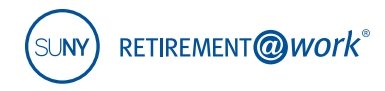

#### 12. Review and confirm your elections

A summary of your elections will display. Review the contribution details for each plan and the selected investment provider(s).

Click Confirm Elections.

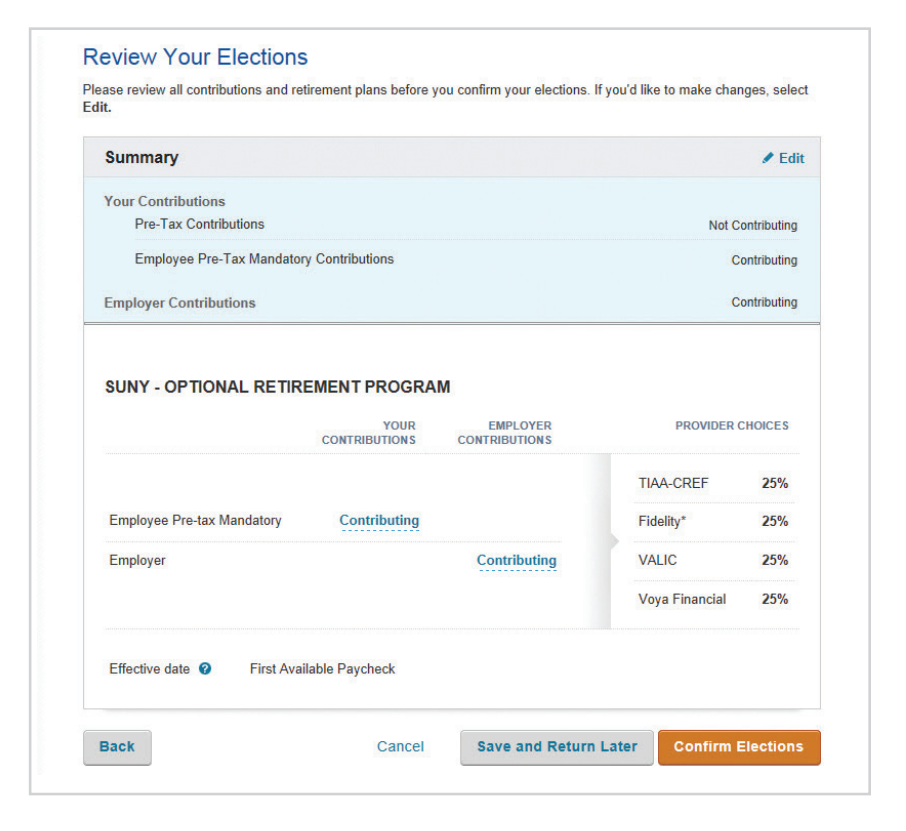

| •                         |                   |                  |
|---------------------------|-------------------|------------------|
| Summary                   |                   | ✓ Ec             |
| Your Contributions        |                   | 3% per pay perio |
| <b>F</b> 1 <b>B</b> 1     | - 204             | TIAA-CREF 50%    |
|                           | CONTRIDUTIONS     | TIAA-CREF 50%    |
| -1.X                      |                   | Fidelity 50%     |
| Effective date 🥥 First Av | vailable Paycheck |                  |
|                           |                   |                  |

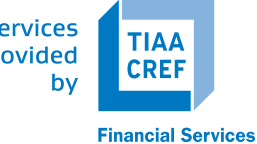

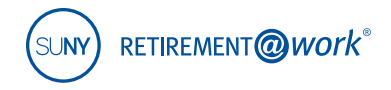

#### 13. Review the Salary Deferral Agreement Terms & Conditions

Click I Agree.

| ] Thave rea | id and Laccept the Terms & Conditions |  |
|-------------|---------------------------------------|--|
| I Agree     | I Disagree                            |  |

#### 14. Review your Enrollment Confirmation

An enrollment confirmation page will display.

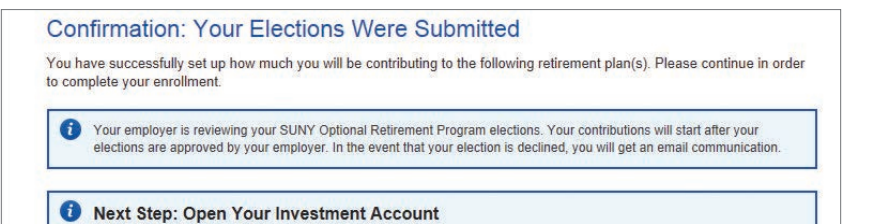

## 15. Open investment account with each investment provider

You must now continue to enroll with each investment provider selected in step 12 by visiting each provider's website separately. TIAA-CREF: www.tiaa-cref.org/suny MetLife: www.metlife.com/suny VALIC: www.valic.com Fidelity: nb.fidelity.com/public/nb/suny/home Voya: suny.beready2retire.com

> Plan services provided by

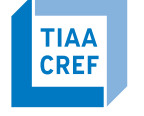

**Financial Services** 

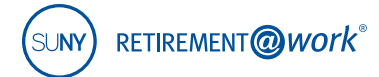

## Need help?

If you need assistance with the Retirement@Work system, **call 866 271-0960**. You will be connected with one of our experienced Retirement@Work consultants.

Monday–Friday, 8 a.m. – 10 p.m. Saturday, 9 a.m. – 6 p.m. (ET)

If you have questions regarding SUNY retirement benefits, please contact your campus benefits administrator.

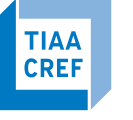